# 集成

## 1 前提条件

- 已下载 <u>ZegoDocsView SDK</u>。
- 请到 <u>即构管理控制台</u>注册账号并申请初始化 SDK 时需要的 AppID 与 AppSign,申请流 程请参考 <u>项目管理</u>。

### 2 准备环境

- Xcode 6.0 或以上版本。
- iOS 8.0 或以上版本的 iOS 设备或模拟器(推荐使用真机)。
- iOS 设备已经连接到 Internet。

### 3 集成 SDK

#### 3.1 安装 Xcode

• 打开 AppStore 搜索 Xcode 并下载安装。

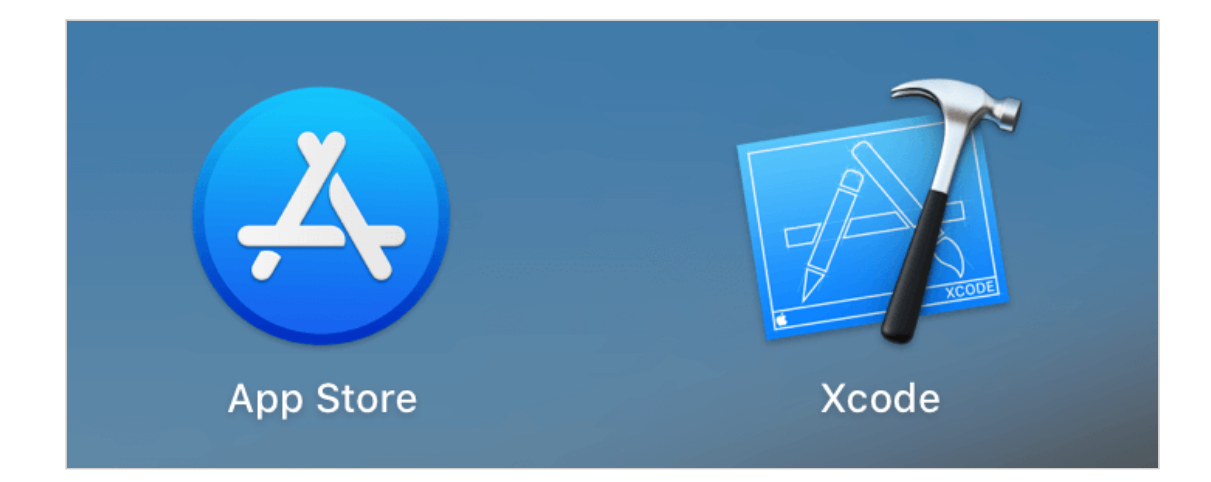

#### 3.2 登录 Apple ID 账号

打开 Xcode,选择左上角的 Xcode > Preference,单击 Account 选项卡,单击左下角的 + 号,选择添加 Apple ID。

|                                     | Accounts                                                                             |
|-------------------------------------|--------------------------------------------------------------------------------------|
| General Accounts Behaviors Navigati | A Colors Text Editing Key Bindings Source Control Components Locations Server & Bots |
| 1                                   | Select the type of account you would like to add:                                    |
|                                     | ① Apple ID 3                                                                         |
|                                     | S Xcode Server                                                                       |
|                                     | Bitbucket Cloud                                                                      |
| No Accounts                         | GitHub                                                                               |
|                                     | Cancel Continue 4                                                                    |
|                                     |                                                                                      |
|                                     |                                                                                      |
| .2                                  |                                                                                      |
|                                     |                                                                                      |

• 输入 Apple ID 和密码以登录。

| <b>Sign in with your Apple ID.</b><br>Don't have an Apple ID? You can create one for free. |
|--------------------------------------------------------------------------------------------|
| Apple ID: Email or Phone                                                                   |
| Forgot Apple ID or Password?   Create Apple ID   Cancel                                    |

### 3.3 导入 SDK

SDK 库文件中包含 iphoneos 和 iphoneos\_simulator 两个文件夹,区别如下:

- 1. iphoneos 仅用于真机调试。用户在最终发布时,需要使用此文件下的 ZegoDocsView.framework,否则可能被苹果打回;
- iphonos\_simulator 包含了真机和模拟器调试的库。如果用户开发过程中使用模拟器调试,需要导入此文件夹下的 ZegoDocsView.framework。但是最终发布时,要切换回 iphoneos 文件下的 framework。

#### 在下面的设置步骤中,请选择符合开发要求的 framework 文件。

- 手动将 SDK 动态库文件, 拷贝到项目目录下。
- 打开 Xcode, 使用 [Add Files to "xxx" (xxx 为用户的项目名)], 添加 SDK 动态库文 件到项目。

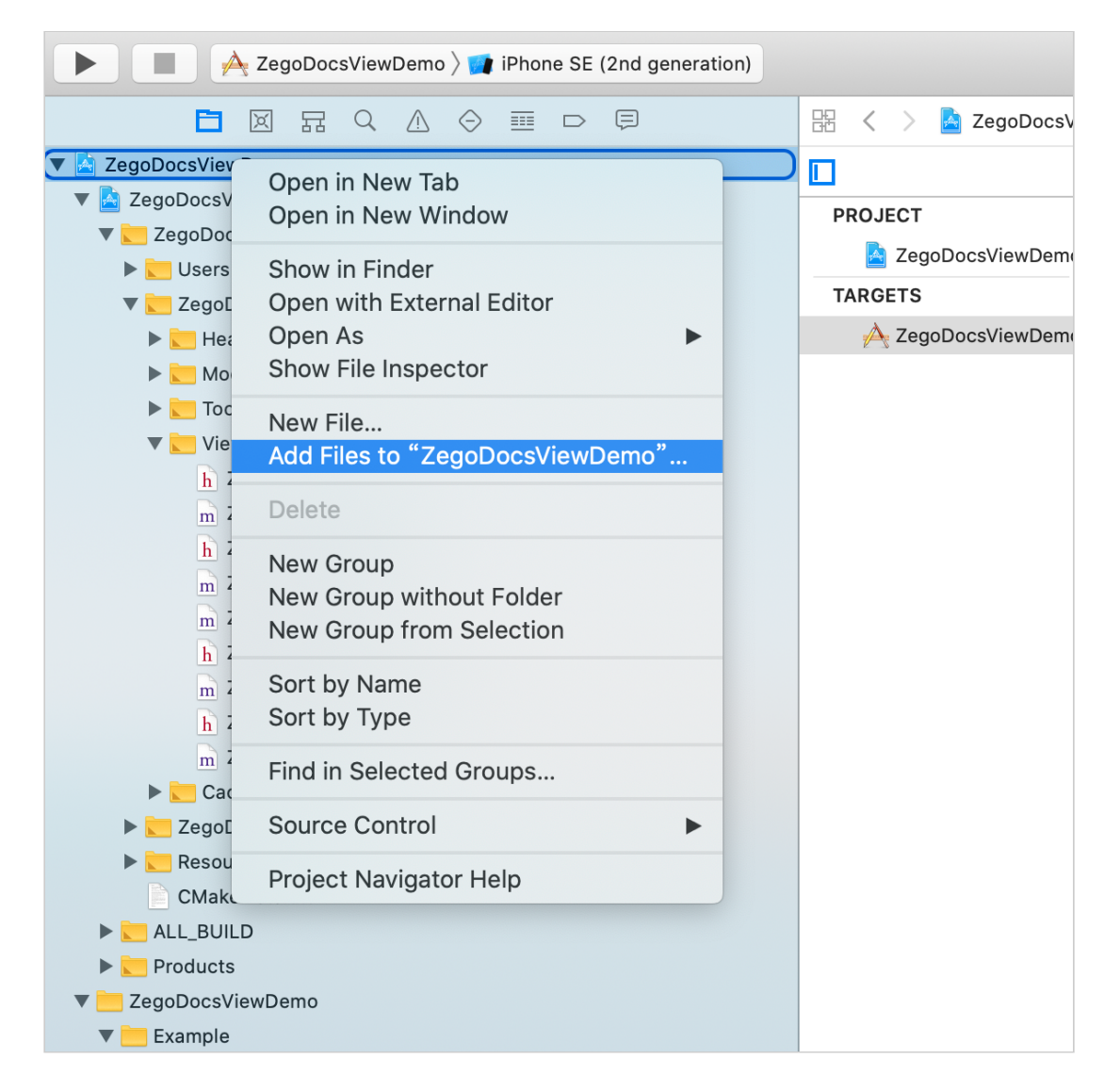

• 在 Xcode 中,选择 TARGET > General > Frameworks,Libraries, and Enbedded Content , 添加 ZegoDocsView.framework, Embed 设置为 Embed & Sign。

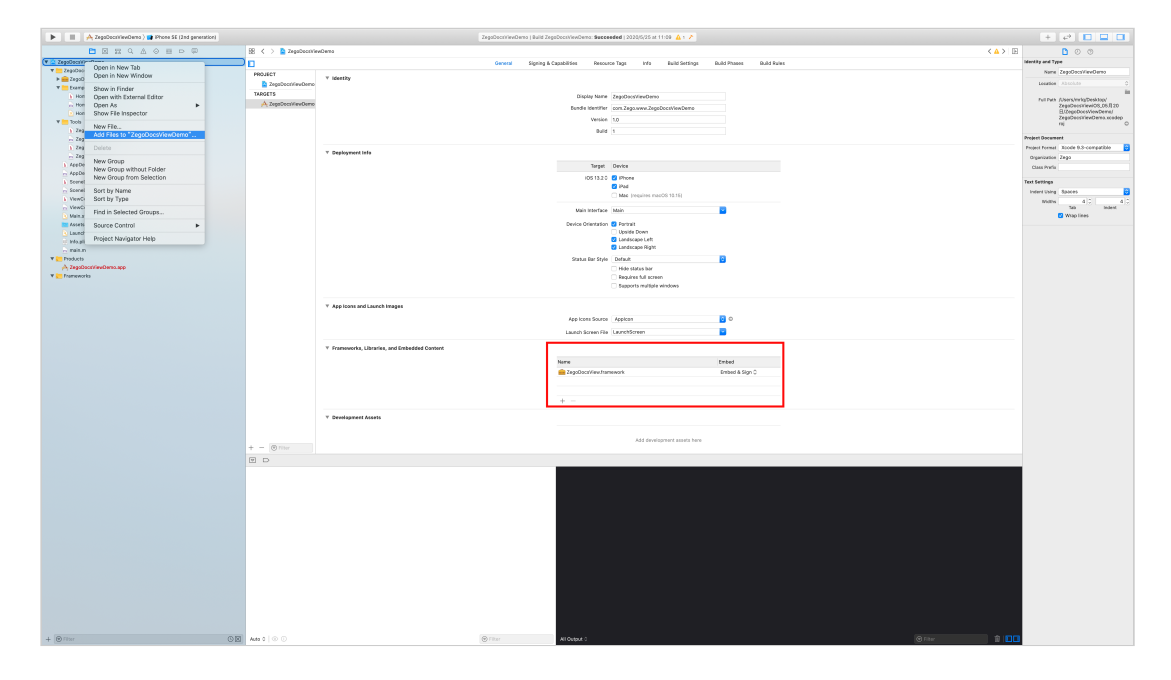

• 打开 Xcode, 选择 TARGET > General > Deployment Target ,设置 8.0 或以上版本。

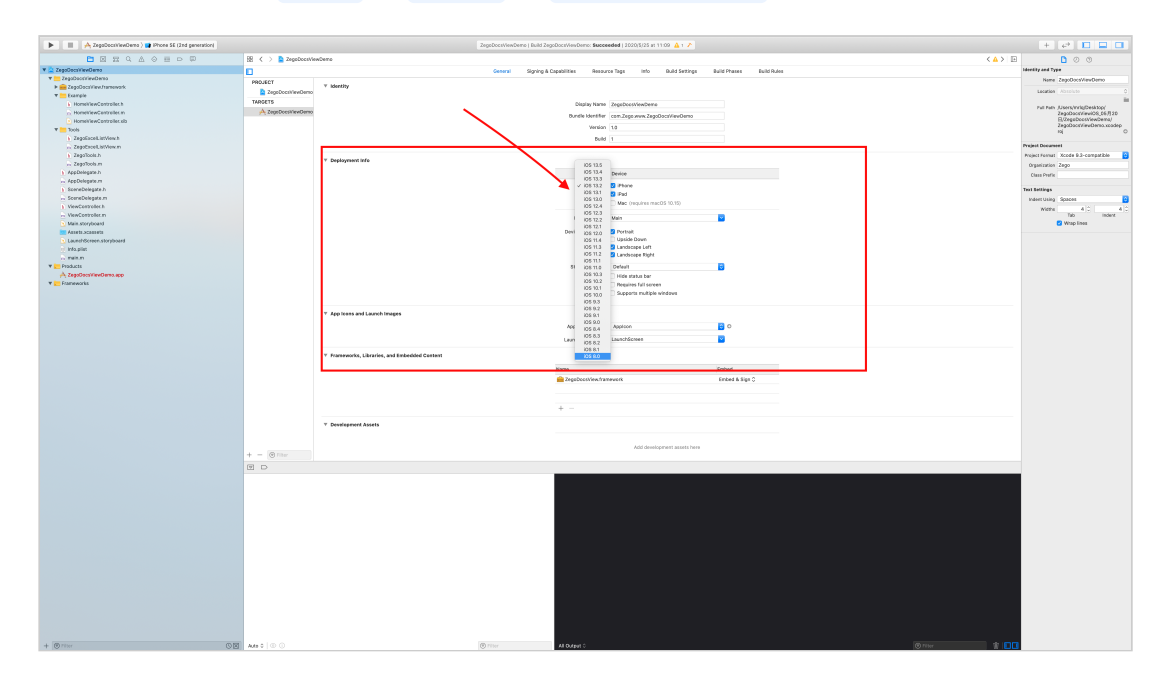